# **Transparently Bridge two Networks**

## From MikroTik Wiki

Remote networks can be easily bridged using WDS feature of MikroTik RouterOS<sup>TM</sup>. We will show it for the case when the networks are connected through Atheros wireless interface. Using EoIP, the can be extended to any other type of interfaces, like PPTP and CISCO/Aironet. WDS works only on Prism and Atheros based cards.

Let us assume the following network setup:

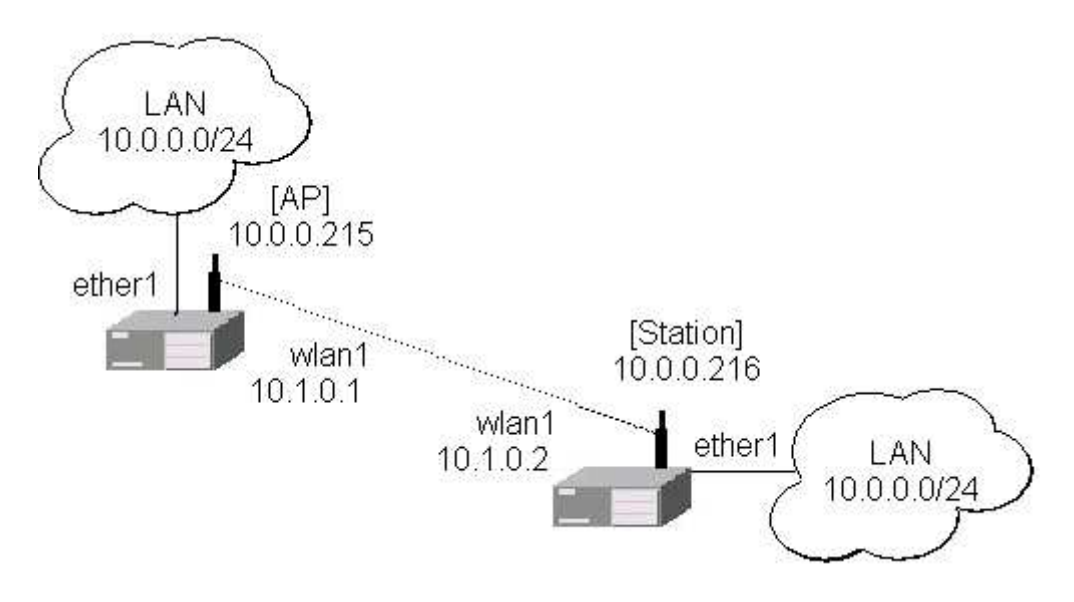

Follow the steps below to create transparent bridge using WDS:

1. Create a bridge interface on AP and add ether1 interface to the bridge in WinBox

|        | admin@192.168   | I.0.1 - WinBox                         | _ <b>_</b> × |
|--------|-----------------|----------------------------------------|--------------|
| 5      | æ               |                                        | <b>a</b>     |
|        | Interfaces      |                                        |              |
|        | Wireless        |                                        |              |
|        | Bridge          | Bridge                                 | ×            |
|        | PPP             | Bridges Ports Filters Broute NAT Hosts |              |
|        | IP 下            |                                        |              |
|        | Ports           |                                        |              |
|        | Queues          | R 12wds-bridge 00:00:00:00:00 no       |              |
|        | Drivers         | Interface cude bridges                 |              |
|        | System 🗅        | Consult are put to a                   |              |
|        | Files           | General STP Status Traffic             | ОК           |
|        | Log             | Name: w/ds-bridge                      | Cancel       |
|        | SNMP            | Type: Bridge                           | Apply        |
|        | Users           | MTU: 1500                              | Direbia      |
|        | Radius          |                                        |              |
|        | Tools 🗅         | ARP: jenabled                          | Comment      |
| ×      | New Terminal    |                                        | Сору         |
| Bo     | Telnet          |                                        | Remove       |
| Vin    | Password        |                                        |              |
| $\geq$ | Certificate     |                                        |              |
| õ      | Make Supout.rif | disabled running                       |              |
| ē      | Manual          |                                        |              |
| no     | Routing         |                                        |              |
| Ř      | Exit            |                                        |              |

| andge<br>Bridges Ports Filters Broute | NAT Hosts                       |         |
|---------------------------------------|---------------------------------|---------|
| + - VX C                              | Bridge Port <unknown></unknown> | ×       |
|                                       | General Status                  | ок      |
|                                       | Interface: ether1               | Cancel  |
|                                       | Bridge: wds-bridge              | Apply   |
|                                       | Priority: 128                   | Disable |
|                                       | Path Cost 10                    | Comment |
|                                       | tantaran lia                    | Сору    |
|                                       |                                 | Remove  |
|                                       | disabled disabled               |         |

#### or in console

```
[admin@AP]> interface bridge add name=wds-bridge
[admin@AP]> interface bridge port add interface=ether1 bridge=wds-
bridge
```

Do the same on the Station, and add ether1, wlan1 interfaces to the bridge in Winbox

| Brid | ge           |       |         |         |     |      |          |           |            |  |  | × |
|------|--------------|-------|---------|---------|-----|------|----------|-----------|------------|--|--|---|
| Brid | ges          | Ports | Filters | Broute  | NAT | Host | ts       |           |            |  |  |   |
| ÷    | -            |       | × 1     |         |     |      |          |           |            |  |  |   |
|      | Inter        | face  | Δ       | Bridge  |     |      | Priority | Path Cost | Status     |  |  |   |
|      | <b>4</b> ±te | ther1 |         | wds-bri | dge |      | 128      | 10        | forwarding |  |  |   |
|      | <u>4</u> ±∿v | vlan1 |         | wds-bri | dge |      | 128      | 10        | forwarding |  |  |   |
|      |              |       |         |         |     |      |          |           |            |  |  |   |

or in console

[admin@Station]> interface bridge add name=wds-bridge [admin@Station]> interface bridge port add ether1 bridge=wds-bridge [admin@Station]> interface bridge port add wlan1 bridge=wds-bridge

2. Make sure you have communication between MikroTik routers, i.e., one router is configured as server (AP), the other one as client (station). Configure wireless interface wlan1 on AP in WinBox

| Interfaces      | Wireless Tables        | Interface <wlan1></wlan1> |                         |          | ×           |
|-----------------|------------------------|---------------------------|-------------------------|----------|-------------|
| Wireless        | Interfaces Access List | General Wireless          | Data Rates Advanced VVI | )S       | ок          |
| Bridge          | + <b>* *</b> 6         | Radio Name                | 000868308444            |          | Cancel      |
| PPP             | Name                   | Table Tame.               |                         |          |             |
| IP Þ            | X (Privilant) V        | Mode:                     | bridge                  | <u> </u> | Apply       |
| Ports           | X •••wlan2 v           | SSID:                     | MikroTik                |          | Enable      |
| Queues          |                        | Band:                     | 5GHz                    | -        | Comment     |
| System          |                        | Frequency:                | 5805                    | *        | Scan        |
| Files           |                        | Scan List:                | -                       |          | Freq. Usage |
| Log             |                        | Security Profile:         | default                 | •        | Align       |
| SNMP            |                        |                           |                         |          | Spiff       |
| Users           |                        | Frequency Mode:           | manual txpower          | •        | Spooper     |
| Radius          | _                      | Country                   | Do country set          |          | Shooper     |
| Tools 🕴         |                        | Country.                  | Ino_country_set         |          |             |
| New Terminal    |                        | Antenna Gain:             | 0                       | dBm      |             |
| Telnet          |                        |                           |                         |          |             |
| Password        |                        | DFS Mode:                 | none                    |          |             |
| Certificate     |                        | Default AP Ty Rate        | -                       | - hns    |             |
| Make Supout.rif |                        | Derduit Ar TX Rate.       |                         |          |             |
| Manual          |                        | Default Client Tx Rate:   |                         | bps      |             |

### or in conslole

```
[admin@AP]> interface wireless set wlan1 ssid=MikroTik frequency=5805
\
... mode=bridge disabled=no
```

Do the same configuration on Client wireless interface (wlan1) in Winbox

| Seperal  | Mireless      | Date Pates Advensed MDS  |             |
|----------|---------------|--------------------------|-------------|
| senerai  | 1 11 01000    | Data Nates Advanced VVDS | . Г         |
|          | Radio Nam     | e: 000B6B35E55C          | Cancel      |
|          | Mod           | e: station wds 💌         | Apply       |
|          | SSI           | D: 🔽 MikroTik            | Disable     |
|          | Ban           | d: 5GHz 💌                | Comment     |
|          | Frequenc      | y; 5180 💌                | Scan        |
|          | Scan Lis      | st: <b>Г</b>             | Freq. Usage |
| Se       | curity Profil | e: default               | Align       |
|          |               |                          | Sniff       |
| Frec     | luency Mod    | e:  superchannel 💌       | Snooper     |
|          | Countr        | y: no_country_set 📃      |             |
| A        | kntenna Gai   | n: 0 dBn                 | 1           |
|          | DFS Mod       | e: none 💌                | [           |
| Defaul   | t AP Tx Rat   | e: 🗂 bps                 |             |
| efault C | lient Tx Rat  | e: 🗂 bps                 |             |
|          |               | Default Authenticate     |             |
|          |               | F Hide SSID              |             |
| rablad   | la innina     | searching for petwork    |             |

#### or in console

[admin@Station] interface wireless> set wlan1 mode=station-wds \
\... ssid=MikroTik disabled=no

3. Create wds interface on AP and add the interface to the bridge in WinBox

| Advanced WDS Nstreme Tx Power Status | с. ОК        |
|--------------------------------------|--------------|
| WDS Mode: dynamic                    | Cancel       |
| WDS Default Bridge: wds-bridge       | Apply        |
| VADS Default Cost: 100               | Disable      |
| WDS Cost Range: 50-150               | Comment      |
|                                      | Scan         |
| 1 WDS ignore SSID                    | Freq. Usage. |
|                                      | Align        |
|                                      | Sniff        |
|                                      | Snooper      |

or in console

[admin@AP] interface wireless> set wlan1 wds-mode=dynamic \
\... wds-default-bridge=wds-bridge

4. Check whether the WDS link is established in WinBox

| nterfaces A | ccess List            | Registration    | Connect Lis | t Security Profiles |         |      |         |          |
|-------------|-----------------------|-----------------|-------------|---------------------|---------|------|---------|----------|
| +           | <ul> <li>×</li> </ul> | 0               |             |                     |         |      |         |          |
| Name        | 4                     | Туре            | MTU         | MAC Address         | Mode    | Band | Frequen | SSID     |
| R &-pwlan   | t                     | Wireless (Athe  | r 1500      | 00:0B:6B:30:B4:A4   | bridge  | SGHz | 5805MHz | MikroTik |
| DRA ∢-≽w    | ds1                   | WDS             | 1500        | 00:0B:6B:30:B4:A4   |         |      |         |          |
| X 🔹 🗱 🕹 🕷   | 2                     | Wireless (Ather | r 1500      | 00:0B:6B:31:52:69   | station | 5GHz | 5180MHz | MikroTik |
|             |                       |                 |             |                     |         |      |         |          |

or in console

wds-address=00:0B:6B:35:E5:5C

| nterfaces       |              | 02                       |                  |               |           |
|-----------------|--------------|--------------------------|------------------|---------------|-----------|
| Wireless        |              | Address List             |                  |               |           |
| Bridge          |              | + - 🗸 🛛                  | 1 1 1            |               |           |
| PP              |              | Address                  | A Network        | Broadcast     | Interface |
| P 🕨             | Addresses    | <mark>+</mark> 192.168.0 | 1/24 192.168.0.0 | 192.168.0.255 | ether1    |
| Ports           | Routes       |                          |                  |               |           |
| Queues          | Pool         |                          | New Address      |               | ×         |
| Drivers         | ARP          |                          | Address 10.1.0   | 215/24        | OK        |
| System 🕒        | VRRP         |                          |                  |               |           |
| Files           | Firewall     |                          | Network:         |               | Cancel    |
| Log             | Socks        |                          | Broadcast:       |               | Apply     |
| SNMP            | UPnP         |                          | Interface: wds-l | oridge 💌      | Disable   |
| Jsers           | Traffic Flow |                          |                  |               | Comment   |
| Radius          | Accounting   |                          |                  | L.            | Common    |
| Tools 🕑         | Services     |                          |                  | Ļ             | Сору      |
| New Terminal    | Packing      |                          |                  | L             | Remove    |
| Felnet          | Neighbors    |                          | disabled         |               |           |
| Password        | DNS          |                          | a <del>n</del>   |               |           |
| Certificate     | Proxy        |                          |                  |               |           |
| Make Supout.rif | DHCP Client  |                          |                  |               |           |
| Manual          | DHCP Server  |                          |                  |               |           |

#### 4. Add IP address on AP in WinBox

#### or in console

[admin@AP]> ip address add address=10.1.0.215/24 interface=wds-bridge

#### And on Station:

[admin@Station]> ip address add address=10.1.0.216/24 interface=wds-bridge

5. Test the bridge by pinging from 10.0.0.215 to 10.0.0.216. Note, that the bridge needs 10...30s to learn addresses and start passing through traffic.

Retrieved from "http://wiki.mikrotik.com/wiki/Transparently\_Bridge\_two\_Networks"